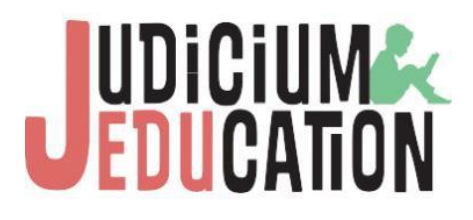

# eLearning Platform

User Guide for Admins

v.6.6

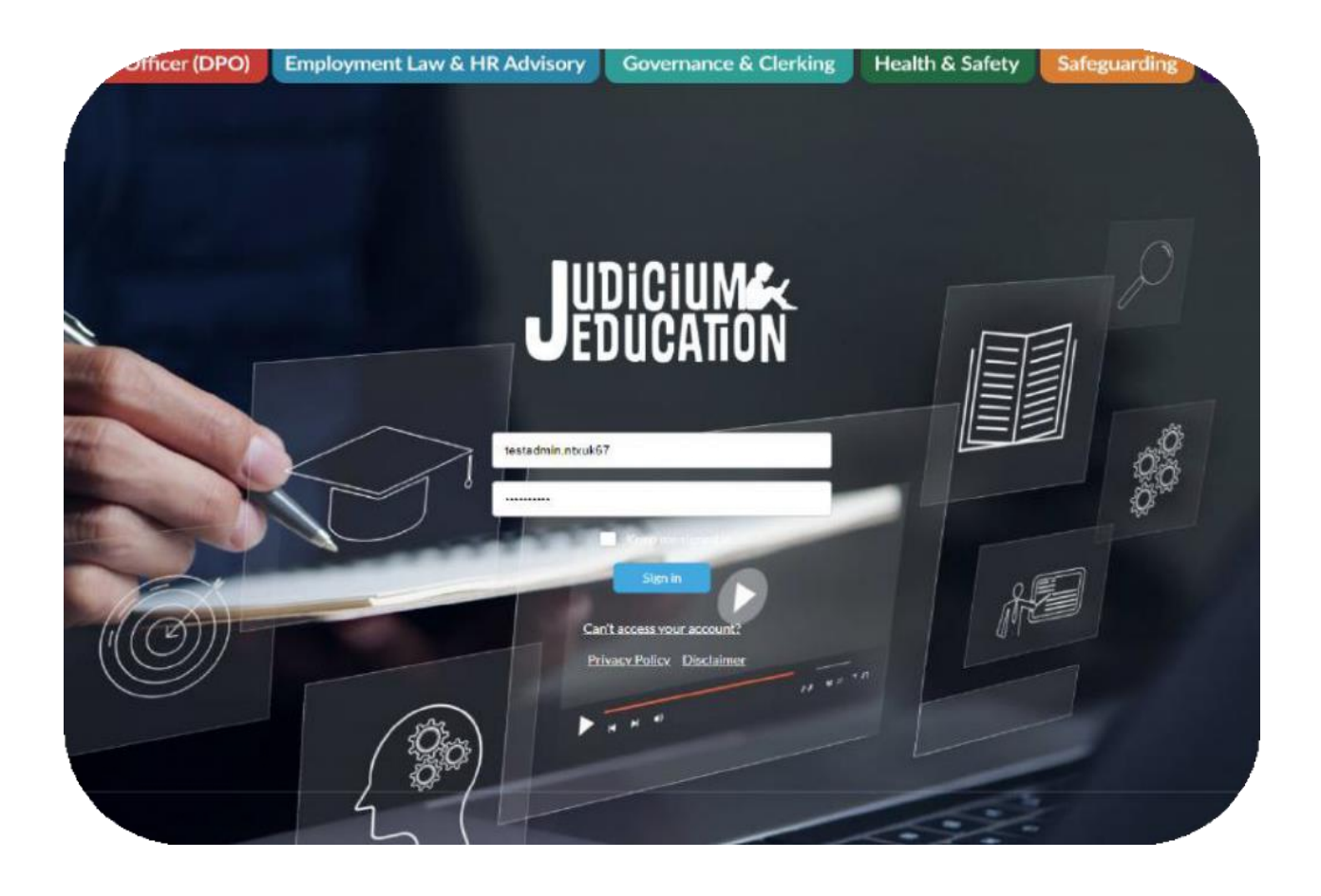

## Contents

| Contents                       | 2  |
|--------------------------------|----|
| Introduction                   | 3  |
| Getting started: the dashboard | 4  |
| Enrolling a learner            | 6  |
| Adding an individual learner   | 10 |
| Adding multiple learners       | 13 |
| Editing a learners' details    | 16 |
| Unenrolling learners           | 18 |
| Tips for your learners         | 19 |

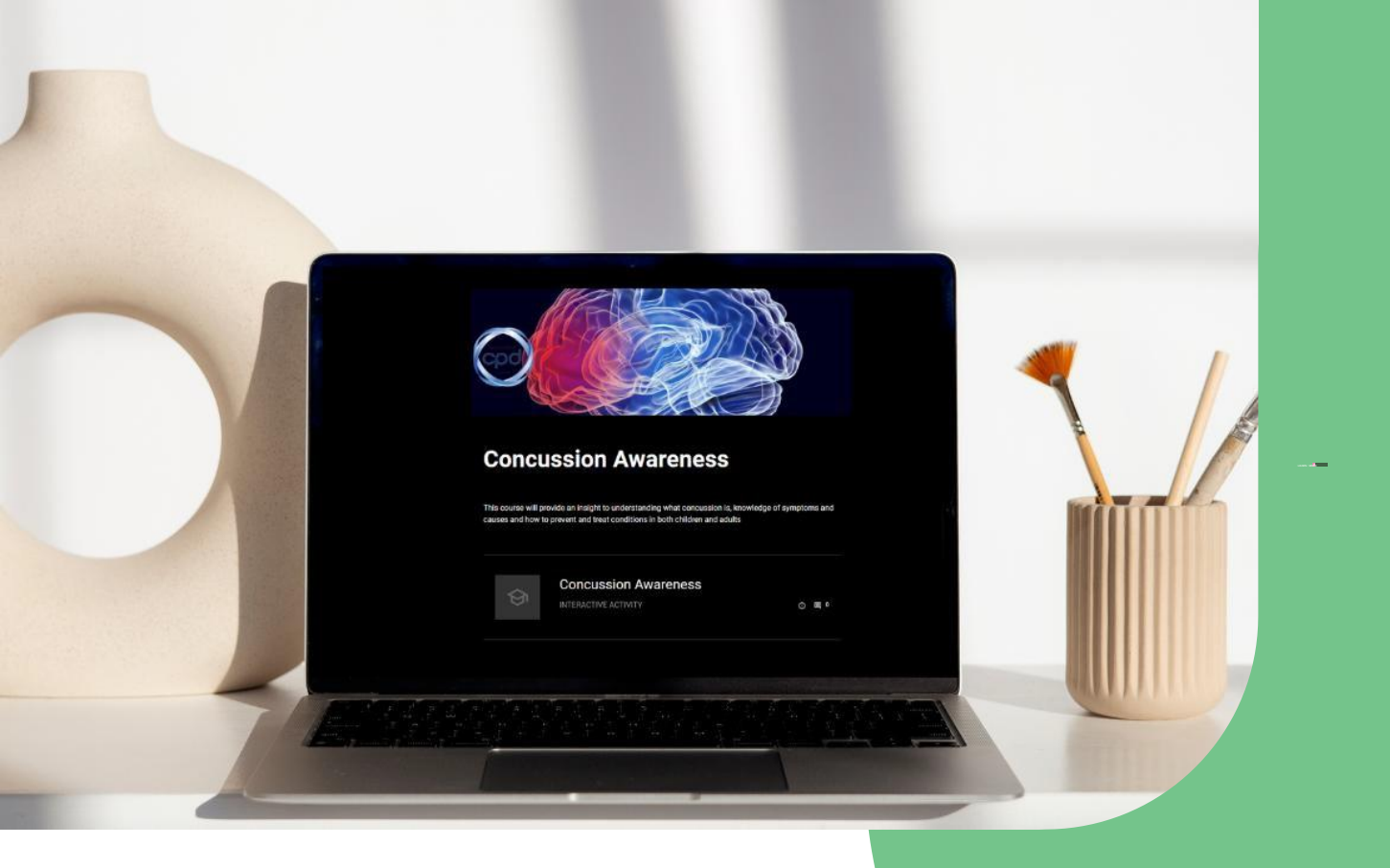

## Introduction

Welcome to our upgraded eLearning platform, offering you a wide array of courses across various topics including data protection, health and safety, and safeguarding.

This guide provides easy-to-follow steps that will get you up and running on the new platform.

At Judicium Education, our mission is to make highquality compliance education accessible to everyone, regardless of location or background. Using the latest educational technology, we provide a dynamic and interactive learning environment.

## Getting started: the dashboard

You can access the new Judicium eLearning platform at: <u>https://judiciumtraining.learningcloud.me</u>. It's a good idea to save this as a bookmark in your browser.

After we first set you up, you will receive a welcome email prompting you to set up a password. If you have not received this, please contact support@judicium.com.

When you log in to the Judicium eLearning platform, you will see the dashboard shown on the next page.

From here you can manage the learners in your organisation, manage the courses on which they are enrolled, access the courses and receive messages about the Judicium eLearning platform.

Please see more info and guide videos here:

https://www.judiciumeducation.co.uk/elearningplatform

Please note that in the platform, schools are referred to as 'groups' - so each school is set up as its own 'group'.

Please also note that school years have been added to all courses, making clear which course to enrol learners onto each school year, e.g. 'Health and Safety Basics 2024/25'. Historical courses are marked (historical records).

LMS - Access and complete your own online training and courses, and through Learner Management, set up training, enrol learners onto courses and create reports to track their progress

Announcements - Read announcements about eLearning and online courses from Judicium Education

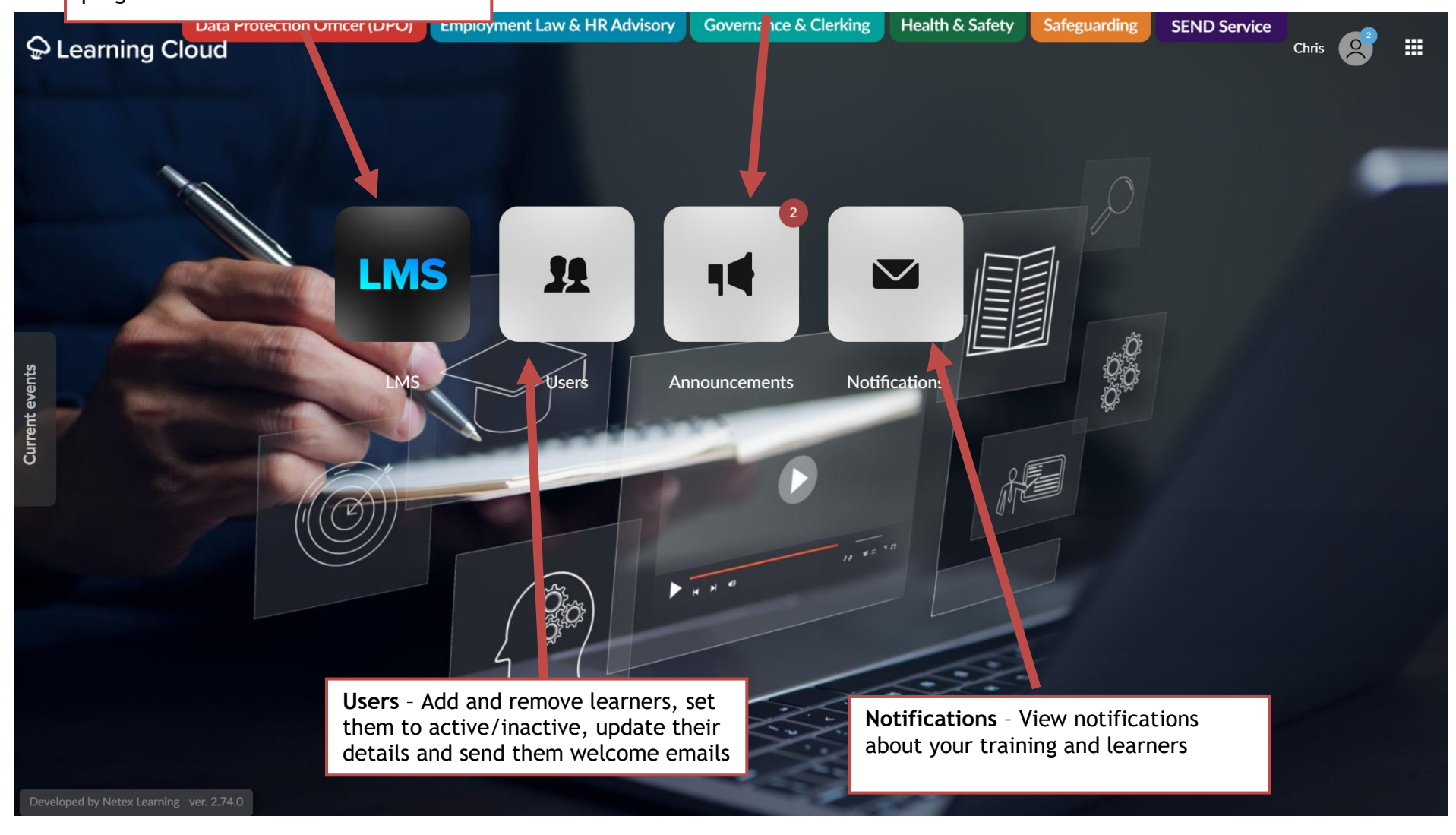

### Enrolling a learner

1. On the dashboard, click on LMS.

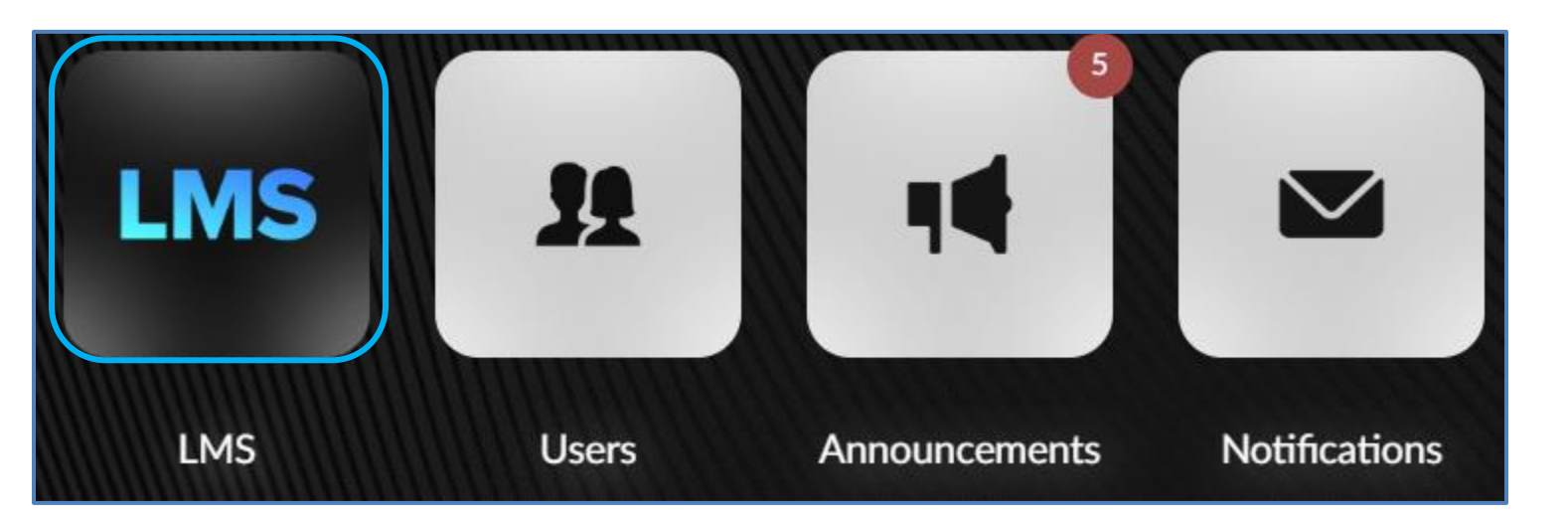

2. You will then see your own **personal** learner page. Click on the **top right-hand** profile icon and select '**Learner Manager'** from the menu. This will open your **admin portal**, you can start enrolling learners.

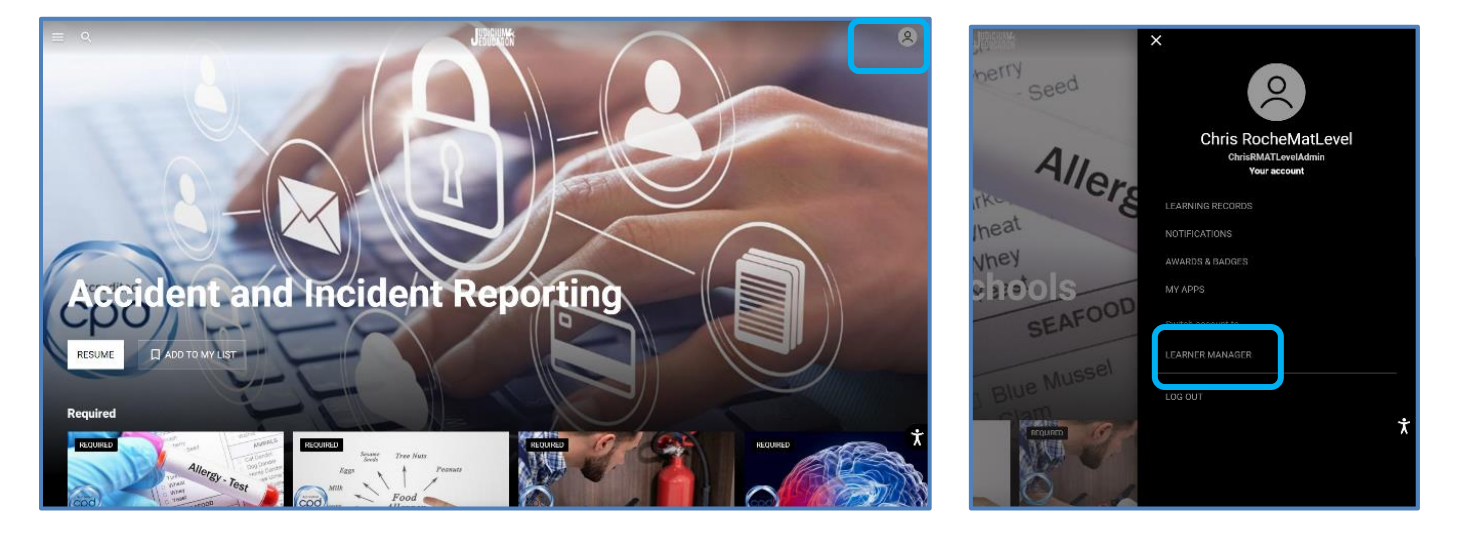

3. From the left-hand menu, select "**Courses**" under "**Trainings**".

| learner Manager   |                                        |        |
|-------------------|----------------------------------------|--------|
|                   | Default                                |        |
| 숙 Contents 🗸 🗸 🗸  |                                        |        |
| Trainings ^       | New training Q Search                  |        |
| Courses           | Name                                   | Status |
| Events            | Third Parties and Data Sharing 2024/25 | OPEN   |
| Pathways          | Introduction to SAR and Fol Requests   | OPEN   |
| Learning Programs |                                        |        |

4. To enrol learners on to the course, select the course.

| Name                                         | Status |
|----------------------------------------------|--------|
| Understanding part one of KCSIE - SG 2024/25 | OPEN   |

5. Then select "Enrolment".

| ÷   | Understanding pa          | rt one of KCSIE         | - SG 2024/25 | DPEN    | Enrollment :              |
|-----|---------------------------|-------------------------|--------------|---------|---------------------------|
| Und | erstanding part           | one of KCSIE            | - Governance | 2024/25 |                           |
| < _ | Course structure          | Students                | Comments     | Rating  | Summary course progress > |
| Nan | ne 🛧                      |                         |              |         | Туре                      |
| 0   | Understanding part one of | f KCSIE - Governance 20 | 024/25       |         | SCORM activity            |

6. You then see the training and who is already enrolled.

| ← Student enroll | ments                         |                |
|------------------|-------------------------------|----------------|
| Manage students  | Q Search                      |                |
| 💿 Direct         | □ Name ↑                      | Enrolment type |
| 💿 Group          | Florence Nightingale Judicium | MANDATORY      |
|                  | Mark Twain Judicium           | MANDATORY      |

7. To enrol more staff onto the training select "Manage students" then "Individual".

| ← Student enrollments    |   |
|--------------------------|---|
| Manage students Q Search |   |
| Individual               | ŕ |
| Import CSV               |   |
| 5) 9:00p                 |   |

You now see unenrolled users, so you can either tick the ones you want to enrol or search for them using the search function.

| × | Enroll students           |                          |
|---|---------------------------|--------------------------|
| ٩ | Search                    |                          |
|   | Name ↑                    | email                    |
|   | Charles Bukowski Judicium | CharlesBukowskiJudicium@ |

#### 8. Then tick the user/s and select "Accept".

| × Enroll students         | Accept                  |
|---------------------------|-------------------------|
| Q Search                  | — Open filters          |
| 1 selected item           |                         |
| ✓ Name ↑                  | email                   |
| Charles Bukowski Judicium | CharlesBukowskiJudicium |

9. If this training is required, this should be **Mandatory**.

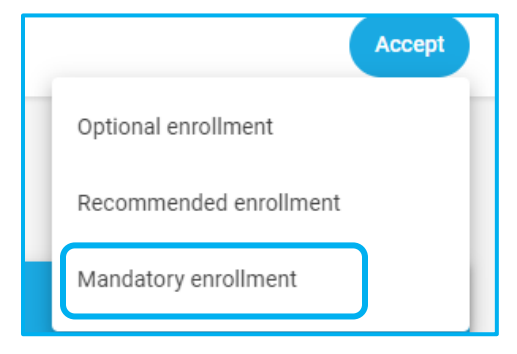

#### 10. Then select "Accept".

You should now see who is enrolled onto the training.

| ← Student enroll | ments                         |                |
|------------------|-------------------------------|----------------|
| Manage students  | Q Search                      |                |
| 💿 Direct         | □ Name ↑                      | Enrolment type |
| Group            | Charles Bukowski Judicium     | MANDATORY      |
|                  | Florence Nightingale Judicium | MANDATORY      |
|                  | Mark Twain Judicium           | MANDATORY      |

### Managing learners

One of your first task in the Judicium eLearning platform is likely to be adding users: the people in your school, MAT or organisation who will be completing the courses.

### Adding an individual learner

1. On the dashboard, click on **Users**.

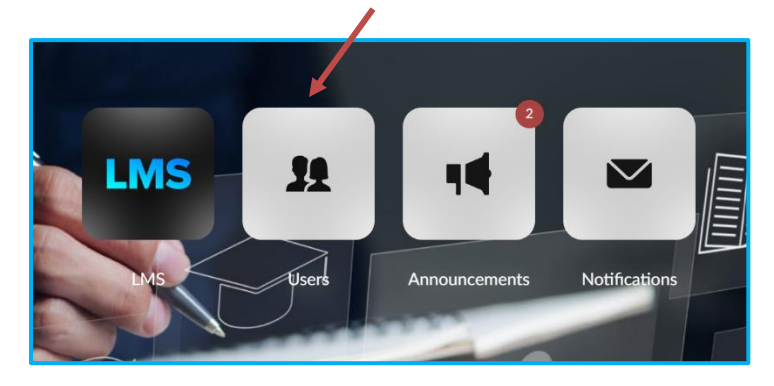

2. In the top left of the screen, click on Add user.

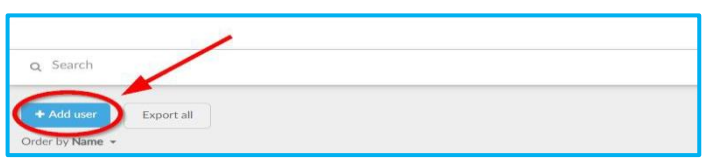

This opens the new user **Registration information** form.

Complete the form with the user's details. You must complete the fields marked with an asterisk (\*). These are explained in more detail below. If you wish, you can leave the other fields blank for now.

- 3. Enter a username for this user. This is commonly the same as their school email.
- 4. Next, complete their first name, surname and email address in the appropriate fields. Make sure these are all spelled correctly.

| Add user         |                                                            |              |                    | × |
|------------------|------------------------------------------------------------|--------------|--------------------|---|
| REGISTRATION INI | FORMATION                                                  |              |                    |   |
|                  |                                                            | Username *   | Username           |   |
|                  |                                                            | Name *       | Name               |   |
|                  |                                                            | Surname *    | Surname            |   |
|                  |                                                            | E-mail *     | E-mail             |   |
|                  |                                                            | Password     | Password           |   |
|                  |                                                            | Office phone | Office phone       |   |
|                  |                                                            | Mobile phone | Mobile phone       |   |
| •                | n                                                          | Location     | Location           |   |
| Brown            | No 6to selected                                            | Groups *     | Judicium Academies | • |
| Min. dimen       | Formats: jpg, png or gif<br>Islans recommended: 150x150 px | Line manager | Select             | • |
| Time zone *      | (GMT +01:00) Brussels, Copenha                             | ge 🕶         |                    |   |
| Language *       | English                                                    | •            |                    |   |
| Country          | Select                                                     | •            |                    |   |

 In the Groups field, you will see all the school/s for which you are an administrator. Select the correct group for this user.

Do not change the **Time zone** and **Language** settings.

6. Leave the **Password** field **empty** so the user can set their own password when they log in for the first time.

7. Scroll down to the **Roles** section of the form.

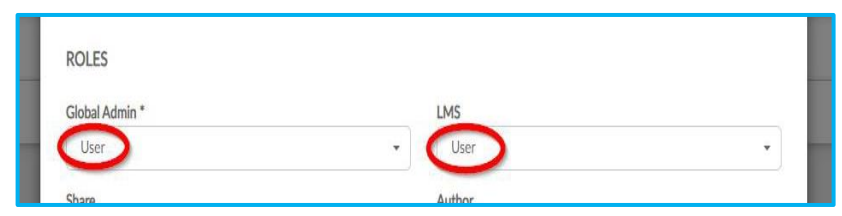

In the **Global Admin** field, click on the dropdown menu and choose **User**. Do the same in the **LMS** field.

- 8. At the bottom of the form, click the Send welcome email box. This will automatically send an email to the user containing a link to the eLearning platform, where they can create their password and access their courses. Please note they will only see a course on their home screen if enrolled onto a course. Activate will be ticked already: do not change this setting.
- 9. Click **Create** in the bottom right corner of the form to save the user.

### Adding multiple learners

If you want to add several learners at once, you can import their details using a simple template CSV (comma-separated values) file. There is an "Learner Management" part being developed which will make bulk upload of learners easier but for the time being please contact us for a custom template.

Judicium Education can provide you with this template when you are first onboarded to the platform. If you have not received it, please contact support@judicium.com and we can help get you set up.

#### Filling in the CSV file

- 1. Open the template CSV provided by Judicium Education in a software such as Microsoft Excel.
- 2. The CSV file has 10 mandatory fields to fill in:

| File <u>Ho</u>                                   | ome Insert Draw Page Layout                                                                                                    | Formulas Da                                             | ta Review View Automate He                                                                                                    | elp                                                                         |                                                       |                                                              |                                                                                                    |                                                                                | 🖓 Comments 🖻         | Share ~ |
|--------------------------------------------------|----------------------------------------------------------------------------------------------------|---------------------------------------------------------|----------------------------------------------------------------------------------------------------|-----------------------------------------------------------------------------|-------------------------------------------------------|--------------------------------------------------------------|----------------------------------------------------------------------------------------------------|--------------------------------------------------------------------------------|----------------------|---------|
| Paste 🗳                                          | $\begin{array}{c c} & & & \\ & & \\ &$ | A <sup>×</sup> ≡ ≡                                      | ⇒     >     ab/2     Wrap Text       ⇒     ≠     ≠     ₩     Merge & Centre     >                                                                        | General                                                                     | Conditiona<br>Formatting                              | al Format as Cell                                            | tert * ∑ * A<br>dete * ↓ * Sort &<br>rmat * ♦ Filter *                                                       | Find & Sensitivity                                                             | Add-ins Analyse Data |         |
| Clipboard                                        | Font Font                                                                                                    | E2                                                      | Alignment IS                                                                                                    | Number                                                                      | E2                                                    | Styles 0                                                     | ells Editing                                                                                                 | Sensitivity                                                                    | Add-ins              | ~       |
| N19                                              | $\checkmark$ : $\times \checkmark f_x \checkmark$                                                                                                    |                                                         |                                                                                                    |                                                                             |                                                       |                                                              |                                                                                                    |                                                                                |                      | ~       |
|                                                  |                                                                                                    |                                                         |                                                                                                    |                                                                             |                                                       |                                                              |                                                                                                    |                                                                                |                      |         |
| 🖉 A                                              | В                                                                                                    | С                                                       | D                                                                                                    | E                                                                           | F                                                     | G                                                            | Н                                                                                                    | I J                                                                            | K L                  | Ν.      |
| A<br>1 Operatio                                  | B<br>In Username #username#                                                                                                    | C<br>Name #name#                                        | D<br>E-mail #email#                                                                                                    | E<br>Surname #surname#                                                      | F<br>Active #enabled#                                 | G<br>Welcome mail #welcomeMa                                 | H<br>I# Groups #groups#                                                                                      | l J<br>#globalAdmin# #lms#                                                     | K L                  | N       |
| A<br>1 Operatio<br>2 C                           | B<br>N Username #username#<br>amanda.billingshurst@judicium.com                                                                                                    | C<br>Name #name#<br>Amanda                              | D<br>E-mail #email#<br>amanda.billingshurst@judicium.com                                                                                                 | E<br>Surname #surname#<br>Billingshurt                                      | F<br>Active #enabled#<br>TRUE                         | G<br>Welcome mail #welcomeMa<br>TRUE                         | H<br>Groups #groups#<br>Judicium Academies                                                                   | l J<br>#globalAdmin# #lms#<br>user user                                        | K L                  | N       |
| A<br>1 Operatio<br>2 C<br>3 C                    | B<br>D Username #username#<br>amanda.billingshurst@judicium.com<br>carol.denver@judicium.com                                                                                                    | C<br>Name #name#<br>Amanda<br>Carol                     | D<br>E-mail #email#<br>amanda.billingshurst@judicium.com<br>carol.denver@judicium.com                                                                    | E<br>Surname #surname#<br>Billingshurt<br>Denver                            | F<br>Active #enabled#<br>TRUE<br>TRUE                 | G<br>Welcome mail #welcomeMa<br>TRUE<br>TRUE                 | H<br>Groups #groups#<br>Judicium Academies<br>Judicium Academies                                             | l J<br>#globalAdmin# #lms#<br>user user<br>user user                           | K L                  | N       |
| A<br>1 Operatio<br>2 C<br>3 C<br>4 C             | B<br>D Username #username#<br>amanda.billingshurst@judicium.com<br>carol.denver@judicium.com<br>edward.frederickson@judicium.com                                                                                                    | C<br>Name #name#<br>Amanda<br>Carol<br>Edward           | D<br>E-mail #email#<br>amanda.billingshurst@judicium.com<br>carol.denver@judicium.com<br>edward.frederickson@judicium.com                                | E<br>Surname #surname#<br>Billingshurt<br>Denver<br>Frederickson            | F<br>Active #enabled#<br>TRUE<br>TRUE<br>TRUE         | G<br>Welcome mail #welcomeMa<br>TRUE<br>TRUE<br>TRUE         | H<br>Groups #groups#<br>Judicium Academies<br>Judicium Academies<br>Judicium Academies                       | l J<br>#globalAdmin# #lms#<br>user user<br>user user<br>user user              | K L                  | N       |
| A<br>1 Operatio<br>2 C<br>3 C<br>4 C<br>5 C      | B<br>IN Username #username#<br>amanda.billingshurst@judicium.com<br>carol.denver@judicium.com<br>edward.frederickson@judicium.com<br>gareth.holland@judicium.com                                                                                                    | C<br>Name #name#<br>Amanda<br>Carol<br>Edward<br>Gareth | D<br>E-mail #email#<br>amanda.billingshurst@judicium.com<br>carol.denver@judicium.com<br>edward.frederickson@judicium.com<br>gareth.holland@judicium.com | E<br>Surname #surname#<br>Billingshurt<br>Denver<br>Frederickson<br>Holland | F<br>Active #enabled#<br>TRUE<br>TRUE<br>TRUE<br>TRUE | G<br>Welcome mail #welcomeMa<br>TRUE<br>TRUE<br>TRUE<br>TRUE | H<br>Groups #groups#<br>Judicium Academies<br>Judicium Academies<br>Judicium Academies<br>Judicium Academies | I J<br>#globalAdmin# #lms#<br>user user<br>user user<br>user user              | K L                  | N       |
| A<br>1 Operatio<br>2 C<br>3 C<br>4 C<br>5 C<br>6 | B<br>n Username#username#<br>amanda.billingshurst@judicium.com<br>carol.denver@judicium.com<br>edward.frederickson@judicium.com<br>gareth.holland@judicium.com                                                                                                    | C<br>Name #name#<br>Amanda<br>Carol<br>Edward<br>Gareth | D<br>E-mail #email#<br>amanda.bilingshurst@judicium.com<br>carol.denver@judicium.com<br>edward.frederickson@judicium.com<br>gareth.holland@judicium.com  | E<br>Surname #surname#<br>Billingshurt<br>Denver<br>Frederickson<br>Holland | F<br>Active #enabled#<br>TRUE<br>TRUE<br>TRUE<br>TRUE | G<br>Welcome mail #welcomeMa<br>TRUE<br>TRUE<br>TRUE<br>TRUE | H<br>I# Groups #groups#<br>Judicium Academies<br>Judicium Academies<br>Judicium Academies                    | l J<br>#globalAdmin# #lms#<br>user user<br>user user<br>user user<br>user user | K L                  | N       |

- **Operation:** For every new user, type 'C', which stands for 'Create'.
- **Username:** Enter the new learner's username. Please note, this is normally the same as their email address.
- Name: Insert the new learner's first name
- Email: Insert the new learner's email address
- **Surname:** Enter the new learner's surname.
- Active: This determines whether the new learner is active or inactive. Type

'TRUE' to ensure that they are added as an active learner.

- Welcome mail: Type 'TRUE' This sends the learner a welcome email.
- **Groups:** Enter the name of your school exactly as it is on NETEX.

**Important:** Please ensure the school is added exactly as it appears in the platform. It might be easier to copy and paste this information from the eLearning platform itself. If you have any problems with the upload, please email <a href="mailto:support@judicium.com">support@judicium.com</a> the template you tried to upload and we will assist you.

- **Group Admin:** Please enter 'user'. This ensures they are added as a **learner** only.
- **User:** Again, please enter 'user'. This ensures they are added as a **learner only**.

#### Uploading the CSV file to the eLearning platform

- LMS 22 11 M MS Users Announcements Notifications
- 1. On the dashboard, click on **Users**.

2. In the **Users** section, click on **Imports** in the top navigation bar.

| Configuration       | USERS | $\frown$   |        |         |
|---------------------|-------|------------|--------|---------|
|                     |       | USERS      | MPORTS | EXPORTS |
| Q Search            |       | $\bigcirc$ |        |         |
| + Add user Export a | Ш     |            |        |         |

3. Click the **Import users** button in the top left corner of the screen.

| Global Admin | USERS                 |
|--------------|-----------------------|
|              | USERS IMPORTS EXPORTS |
| Q Search     |                       |
| Import users |                       |

**4.** Under 'Upload your CSV file', drag your completed template file to the upload window or select it from your disk, then click **Continue**.

Important: here, you are also given the option the download the template CSV file. Please do not use that template as it is more complicated then the CSV template Judicium provides.

| 1 DOWNLOAD A TEMPLATE CSV FILE                                                                                                    |
|----------------------------------------------------------------------------------------------------|
| For mass learningCloud user imports it is necessary to use a CSV file that enables the system to properly interpret all the data. You can access the <b>public wiki</b> if you wish to learn more about this format. |
| Download the corresponding template via the following link or export a CSV filewith all of the current users: Blank CSV template                                                                                     |
| 2 UPLOAD YOUR CSV FILE                                                                                                    |
|                                                                                                    |
| Drag the CSV file here                                                                                                    |
| or                                                                                                    |
| Select from your disk                                                                                                    |
| j                                                                                                    |
| Cancel Continue →                                                                                                    |

5. You should be told that your file has been successfully validated. Click **'Start** synchronization'.

| Tiek -  |                                                                                  |                                                              |                     | JAILD                    |                                         |               |                                    |                             |                  |
|---------|----------------------------------------------------------------------------------|--------------------------------------------------------------|---------------------|--------------------------|-----------------------------------------|---------------|------------------------------------|-----------------------------|------------------|
| rill ke | on "Start imp<br>ep you infor                                                    | ort" to sync users with the o<br>med about the syncing statu | different le<br>us. | arningClo                | ud apps. This process                   | may take some | time. Don't w                      | orry, learning              | Clou             |
| D .     | The operatio<br>unity.                                                           | ns available for imports via (                               | CSV files h         | ave been                 | updated. Information :                  | about new ope | rations is publi                   | ished in our                |                  |
| Sen     | arators                                                                          |                                                              | Text sepa           | arators                  |                                         | Charsets      |                                    |                             |                  |
| John    | n onvoi a                                                                        |                                                              |                     | · · · ·                  |                                         |               | F-8 *                              |                             |                  |
|         | Comma<br>Semicolon                                                               |                                                              | •                   |                          | -                                       | UTF-8         |                                    |                             | •                |
| CSV     | Comma<br>Semicolon<br>Tab<br>file fields                                         |                                                              | •                   |                          | Ŧ                                       | UTF-8         |                                    |                             | •                |
| csv     | Comma<br>Semicolon<br>Tab<br>file fields                                         | W                                                            | •                   |                          | -                                       | UTF-8         |                                    |                             | *                |
| CSV     | Comma<br>Semicolon<br>Tab<br>file fields<br>CSV Previe<br>Operation<br>#op#      | w<br>Username #username#                                     | •                   | Name<br>#name#           | ₹<br>E-mail #email#                     | UTF-8         | Sumame<br>#sumame#                 | Active<br>#enabled#         | *<br>*           |
| CSV     | Comma<br>Semicolon<br>Tab<br>file fields<br>CSV Previe<br>Operation<br>#op#<br>C | w<br>Username #username#<br>amanda.billingshurst@judic       |                     | Name<br>#name#<br>Amanda | E-mail #email#<br>amanda.billingshurst( | UTF-8         | Sumame<br>#sumame#<br>Billingshurt | Active<br>#enabled#<br>TRUE | *<br>V<br>#<br>E |

Note: If there are any errors, these will be listed and you will need to correct the CSV file before trying again.

You will be told that your synchronization is complete and you will receive an email confirming the import.

#### Editing a learners' details

Once a learner's details are saved in the eLearning platform, you can easily amend them exempt the **username**.

1. In the dashboard, click on **Users**, then click on the card for the learner whose details you need to edit.

| + Add user<br>Order by Nam | Export all                                                                                              |
|----------------------------|----------------------------------------------------------------------------------------------------|
|                            | Chris RocheAcademyUser<br>chris.roche@judicium.com<br>ChrisRJudiciumAcademyUser<br>n Academies          |
|                            | Chris RocheSubGroupUser<br>chris.roche@judicium.com<br>ChrisRJudiciumAcademySubGroupUser<br>n Academies |

2. This will open their profile. Scroll down to see the details of their settings for the eLearning platform and use the arrow button next to **Show more information** to see their personal details.

| Configuration | DETAILS                      |                                                                    | Freelancer 🧟 🏢            |
|---------------|------------------------------|--------------------------------------------------------------------|---------------------------|
| Da            | ata Protection Officer (DPO) | Employment Law & HR Advisory Governance & Clerking Health & Safety | Safeguarding SEND Service |
|               |                              |                                                                    |                           |
|               |                              | Chris RocheAcademyUser                                             | _p                        |
|               |                              | PERSONAL INFORMATION GROUPS                                        | 7                         |
|               | 🖉 Edit                       | Deactivate 🔒 Change password 😤 Delete from groups 🖪 Send           | welcome mail              |
|               |                              | PERSONAL INFORMATION                                               |                           |
|               |                              | LUsername ChrisRJudiciumAcademyUser                                |                           |
|               |                              | E-mail chris.roche@judicium.com                                    |                           |
|               |                              | Show more information                                              |                           |
|               |                              | ADDITIONAL INFORMATION                                             |                           |
|               |                              | ★ Customer -                                                       |                           |
|               |                              | PLATFORMS                                                          |                           |
|               |                              | o Global Admin User                                                |                           |

Use the grey buttons below the header bar to do the following tasks:

- Edit: make changes to the user's details, such as first name, surname, username, group/school.
- **Deactivate:** change the user's status to deactivated so they can no longer log into the platform, but their learner record will be saved.
- Change password: use this to reset the user's password, for example, if they

have forgotten their password.

- **Delete from groups:** delete the user from the groups they are currently in. This will also delete their learning record. Note: this action cannot be undone. Please **deactivate** users instead.
- **Send welcome mail:** send a welcome email to the user's email address, which asks them to log in and reset their password.

#### **Unenrolling learners**

- 1. Select the training that you want to unenroll a learner from.
- Click on the box next to the name of the user whose enrolment you want to change. This will reveal four options in the blue bar above the list of users.

| 1 s | elected item          |                | Optional I  | Recommended | Mandatory | Exclude |
|-----|-----------------------|----------------|-------------|-------------|-----------|---------|
|     | Name ↑                | Enrolment type | Enrolled by | Modificatio | on date   | 续       |
|     | Ereelancer Freelancer | MANDATORY      | Freelancer2 | 08/15/2024  | Ļ         |         |

3. You can now select **Exclude** to unenroll the learner.

If you have any questions regarding the Judicium eLearning platform, please contact <a href="mailto:support@judicium.com">support@judicium.com</a>

## Tips for your learners

Once your learners have passed the assessment of a course, please make sure they use the "X" in the top right corner to close the course. Otherwise, it might register as "In Progress" instead of "Complete" on the system.

|                            | Introduction to Cyber Security 2024/25                                                                                                    |  |  |  |
|----------------------------|----------------------------------------------------------------------------------------------------|--|--|--|
| Introduction to Cyber Se   | urity - Work - Microsoft Edge — 🗆 🗙                                                                                                    |  |  |  |
| fthttps://scormeng         | https://scormengineplay.learningcloud.me/ScormEngineInterface/defaultui/player/modern.html?configuration=6683ba0343e5770b4e24c847&prev \Lambda |  |  |  |
|                            | ×                                                                                                    |  |  |  |
| $\equiv$ Introduction to C | yber Security   Assessment                                                                                                    |  |  |  |
| k<br>N                     |                                                                                                    |  |  |  |
|                            | Assessment summary                                                                                                    |  |  |  |